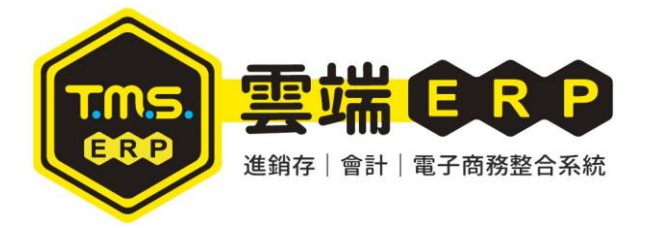

## TMS ERP 資料庫設定圖解

當貴司收到我司通知資料庫帳密請妥善保管,切勿開放。

## T.M.S ERP 用戶資料

| 公司名稱     | TMS 獲利王                  |
|----------|--------------------------|
| 伺服器位置    | IP (ex. 192.168.1.10)    |
|          | 實際 IP 以現場環境為主,請設為        |
|          | 內網固定 IP                  |
|          | 211.75.71.76,21433       |
|          | 備用:123.240.187.243,21433 |
| TMS 試通帳號 | TMSDemo (需注意大小寫)         |
| TMS 試通密碼 | tms (需注意大小寫)             |
| 試通逾時     | 5                        |
| TMS 資料庫  | TMSDemo1                 |
| 使用者代號    | tms                      |
| 通行密碼     | tms                      |
| 網站網址     |                          |
| 網站管理後台   |                          |
| 電腦帳號     |                          |
| 電腦密碼     |                          |
| 資料庫管理者帳號 |                          |
| 資料庫管理者密碼 |                          |
|          |                          |
| 資料庫備份位置  | 備份時間 每日 00 點,13 點,19 點,  |
|          | 關機也會自動備份                 |
|          | 備份時間範圍7天                 |
|          |                          |

首先至 WIN 開始>所有程式(WIN10 則為所有應用程式)>TMS 進銷存會計系統>3 設定資料庫位置,點選即可

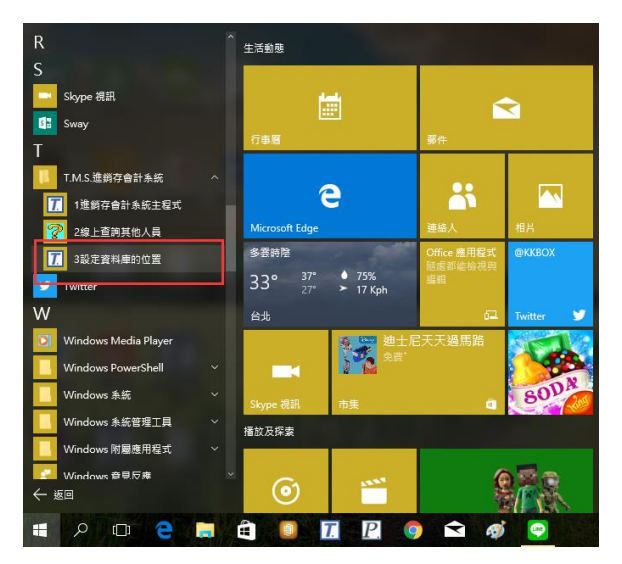

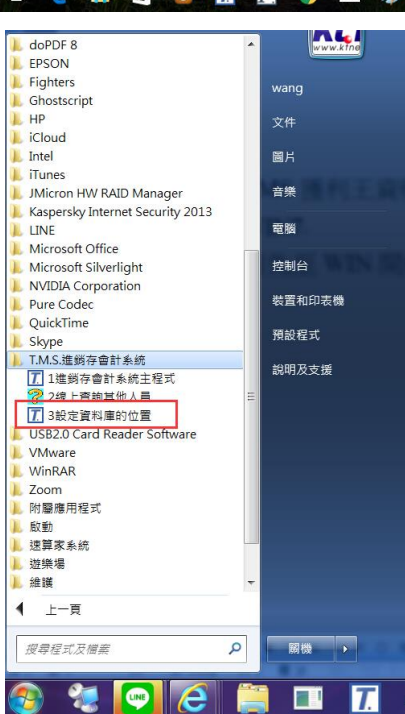

| W: 3.3.0.343 | ↓請輸人一個好記的名稱例如 TMS 以供顯示用       顯示名稱       ↓請輸入責公司 SQL 伺服器名稱或 SQL 伺服器 IP位址       伺服位址       ↓請輸入 SQL 伺服器登入的 ID       試通帳號     SQL連通的帳號(ID)       ↓請輸入 SQL 伺服器登入 ID 的密碼       試通帳號     高先到SQL設定好密碼       ↓請輸入網路連線錯誤時等待的時間一般是 15 秒       試通逾時       ↓請輸入欲使用的資料庫名稱       資料庫 |
|--------------|----------------------------------------------------------------------------------------------------|
| <b>.</b>     | £ 儲存 L 試通 I 試通                                                                                                    |

| ***                                                                                                    |                                                                                                    |
|----------------------------------------------------------------------------------------------------|----------------------------------------------------------------------------------------------------|
| 調示名稱           1台中分公司           1台南分公司           1名蓮分公司           1高雄分公司           1壽雄分公司           1頭管處           1P0           kt3-測試           KTMALL           TMS B2B           TMS獲利王進銷存系統(展示用)           TMS獲利王進銷存系統(展示用)           TMS獲利王進銷存系統(展示用TP) | <ul> <li>↓請輸入一個好記的名稱例如 TMS 以供顯示用<br/>顯示名稱 [11399/111/19/16/25/3630(15/7119)</li> <li>↓請輸入費公司 SQL 伺服器名稱或 SQL 伺服器 IP位址<br/>伺服位址 [211.75.71.76,21433</li> <li>↓請輸入 SQL 伺服器登入的 ID<br/>試通帳號 [TMSDeac SQL連通的帳號(ID)</li> <li>↓請輸入 SQL 伺服器登入 ID 的密碼<br/>試通密碼 [*** 請先到SQL 設定好密碼</li> <li>↓請輸入網路連線錯誤時等待的時間一般是 15 秒<br/>試通逾時 5</li> <li>↓請輸入飲使用的資料庫名稱<br/>資料庫 [TMSDeac1</li> </ul> |
| V: 3.3.0.343                                                                                                    | 輸入完畢試通       S儲存     C放棄       I 試通         □ □ Σ                                                                                                    |
| 日中万公司<br>台南分公司<br>台南分公司<br>高雄分公司<br>新竹分公司<br>線管處<br>20<br>t3-測試<br>IMALL<br>MS B2B<br>4S獲利王進銷存系統(展示用)<br>4S獲利王進銷存系統(展示用-備用IP)                                                                                                    | <ul> <li>         · 国内部人 国内 自己为白牌 [5]公司 ARD SQL (周期(1))     </li> <li>         · 請輸入貴公司 SQL 伺服器名稱或 SQL 伺服器 IP位址         伺服位址 [211.75.71.76,21433         · 法整約 : SQL 伺服器 登入的 ID<br/>DR2K         SQL 建通的帳號(ID)         登入 ID 的密碼<br/>請先到SQL 設定好密碼<br/>周先到SQL 設定好密碼     </li> </ul>                                                                                      |
|                                                                                                    | 来时夺付时时间一放走 13 秒                                                                                                    |

|    | 1台中分公司                |
|----|-----------------------|
|    | 1台南分公司                |
|    | 1 花鐘分公司               |
|    | 1高雄分公司                |
|    | 1新竹分公司                |
|    | 1總管處                  |
|    | IPO                   |
|    | kt3-測試                |
|    | KTMALL                |
|    | TMS B2B               |
| ÷. | TMS獲利王進銷存系統(展示用)      |
|    | TMS獲利王進銷存系統(展示用-備用IP) |
|    |                       |

| Ī                                     | X          |  |  |  |
|---------------------------------------|------------|--|--|--|
| T.M.S. 獲利王進銷存會計系統                     |            |  |  |  |
|                                       |            |  |  |  |
| ◎ 系統常用功能熱鍵 ◎                          |            |  |  |  |
| [F7]:選擇印表機                            | [F9]:名片簿   |  |  |  |
| [F8]:歷史交易查詢                           | [F10]:詞庫編修 |  |  |  |
| 版本序號:6.0.0.524                        |            |  |  |  |
| 資料來源:TMS獲利王進銷存系統(展示用                  |            |  |  |  |
| 使用者代號                                 | -          |  |  |  |
| 通行密碼                                  |            |  |  |  |
|                                       |            |  |  |  |
| QK                                    | 前端更新       |  |  |  |
|                                       | 後端更新       |  |  |  |
| →→→→→→→→→→→→→→→→→→→→→→→→→→→→→→→→→→→→→ |            |  |  |  |
|                                       |            |  |  |  |

第一次啟用請『前端更新』後,登入即可開始啟用